## AJOUTER LA BLOCKCHAIN NX CHAIN SUR METAMASK

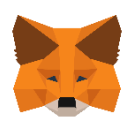

## 1) Cliquez sur « portefeuille »

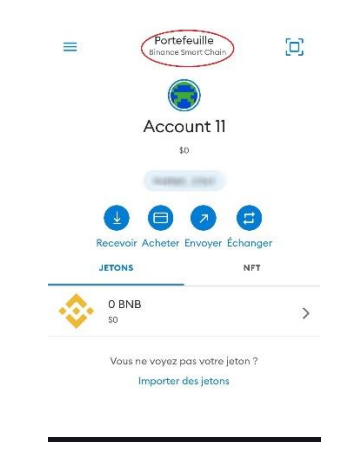

2) Cliquez sur « ajouter un réseau »

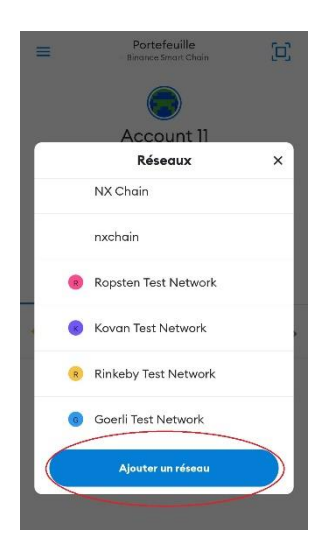

## 3) <u>Cliquez sur « réseaux personnalisés » et entrez les</u> <u>informations suivantes</u>

| POPULAIRE                                                    | 1                                            | RÉSEA                                            | AUX PERSONNALIS                                             |
|--------------------------------------------------------------|----------------------------------------------|--------------------------------------------------|-------------------------------------------------------------|
|                                                              | (                                            |                                                  | CONT ENGONITALIO                                            |
|                                                              |                                              |                                                  |                                                             |
| Un fournisse<br>mentir quan<br>enregistrer v<br>N'ajoutez qu | ur de ré<br>t à l'éta<br>otre ac<br>e des ré | iseau ma<br>t de la bl<br>tivité sur<br>éseaux p | lveillant peut<br>ockchain et<br>le réseau.<br>ersonnalisés |
| duxqueis voi                                                 | is fuites                                    | connun                                           | ue.                                                         |
| Nom du réseau                                                |                                              |                                                  |                                                             |
| Nom du réseau (                                              | facultat                                     | tif)                                             |                                                             |
| JRL RPC                                                      |                                              |                                                  |                                                             |
| Nouveau réseau                                               | RPC                                          |                                                  |                                                             |
| D de chaîne                                                  |                                              |                                                  |                                                             |
| ID de chaîne                                                 |                                              |                                                  |                                                             |
| Symbole                                                      |                                              |                                                  |                                                             |
| Symbole (faculto                                             | rtif)                                        |                                                  |                                                             |
| IRL de l'explorate                                           | eur de b                                     | locs                                             |                                                             |
| URL de l'explora                                             | teur de                                      | blocs (fa                                        | cultatif)                                                   |
|                                                              |                                              |                                                  |                                                             |
|                                                              | Aio                                          | uter                                             |                                                             |

Nom du réseau : NX CHAIN Nouvelle URL de RPC : https://rpc.nxchainscan.com/ ID de chaîne : 785 Symbole : CXS URL de l'explorateur de blocs : <u>https://nxchainscan.com</u>

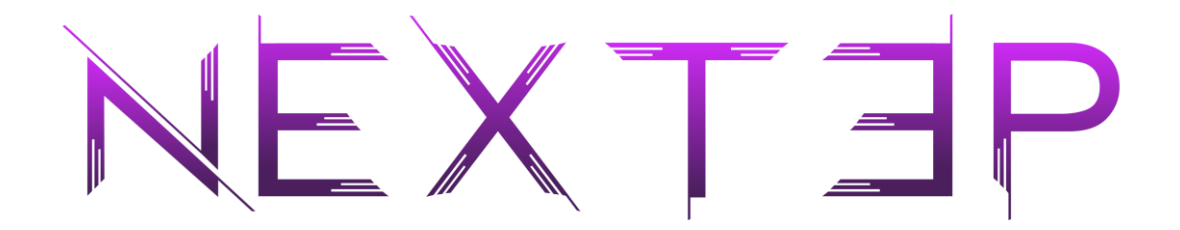

## 4) Le réseau NX CHAIN est configuré

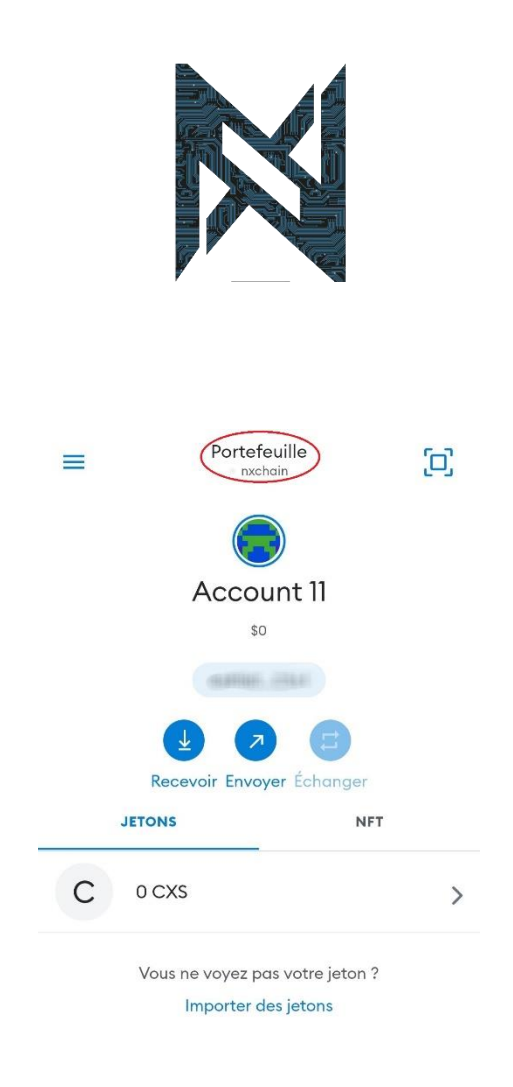

FIN DE PROCEDURE